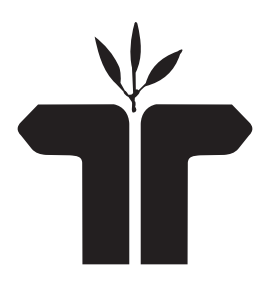

# TYROON TEA COMPANY LIMITED

ANNUAL REPORT AND ACCOUNTS 2022 - 2023

- Tyroon Tea Company Limited \_\_\_\_\_

\_\_\_\_\_CIN: L15421WB1890PLC000612 \_

Corporate Identification No.

(CIN: L15421WB1890PLC000612

#### 28<sup>th</sup> (post-IPO) ANNUAL GENERAL MEETING Date : 25<sup>th</sup> September, 2023 Day : Monday

Time : 3.00 p.m.

DirectorsDINANURADHA JALAN09059592ANIRUDHA JALAN02610396SANJAY KUMAR KEJRIWAL00061102UMMEDMAL BANTHIA07314632

#### **Company Secretary & CFO**

K. C. MISHRA M. No. ACS-13288

N.

#### Auditors

MESSRS. K.N. GUTGUTIA & CO. CHARTERED ACCOUNTANTS 6C, MIDDLETON STREET KOLKATA - 700 071 FRN : 304153E

#### **Registrars & Transfer Agents**

R & D INFOTECH PRIVATE LTD. CORPORATE OFFICE 15C, NARESH MITRA SARANI KOLKATA - 700 026 Phone Nos. : 033-24192641/42 Email : rdinfo.investors@gmail.com

| CONTENTS : |                               | Page No. |
|------------|-------------------------------|----------|
| 1.         | Notice                        | 2        |
| 2.         | Directors' Report             | 12       |
| 3.         | Corporate Governance Report   | 19       |
| 4.         | Secretarial Audit Report      | 33       |
| 5.         | Independent Auditors' Report  | 37       |
| 6.         | Balance Sheet                 | 48       |
| 7.         | Profit & Loss Account         | 49       |
| 8.         | Cash Flow Statement           | 50       |
| 9.         | Significant Accounting Policy | 52       |
| 10.        | Notes on Financial Statements | 62       |
|            |                               |          |
|            |                               |          |

### **Bankers** INDIAN BANK

#### Garden

TYROON TEA ESTATE P.O. KHARIKATIA DIST. JORHAT ASSAM

#### **Registered Office**

3, NETAJI SUBHAS ROAD KOLKATA - 700 001 -CIN: L15421WB1890PLC000612 -

- Tyroon Tea Company Limited -

# NOTICE

Notice is hereby given that the 28<sup>th</sup> (post-IPO) Annual General Meeting of the Members of TYROON TEA COMPANY LIMITED will be held through video conference ("VC") / other audio visual means ("OAVM") as scheduled below:

Date : 25<sup>th</sup> September, 2023

Day : Monday

Time : 3.00 P.M.

#### **ORDINARY BUSINESS:**

1. To receive, consider and adopt Reports of the Auditors and Directors and the Audited financial statements of the Company for the year ended 31<sup>st</sup> March, 2023.

#### SPECIAL BUSINESS

2. To consider and if thought fit to pass with or without modification(s), the following resolution as an Ordinary Resolution.

"RESOLVED THAT pursuant to provisions of sections 152 and other applicable provisions of the Companies Act, 2013 ("the Act") and the Companies (Appointment & Qualification of the Director) rule 2014, as amended from time to time and pursuant to the recommendation of the Board of Directors and Nomination & Remuneration Committee Mr. Anirudha Jalan (DIN 02610396) (non-executive, non-independent Director), who was appointed as an Additional Director and hold the office up to the date of forth coming Annual General Meeting and is eligible for appointment and constituted to act as Director of the Company and in respect of whom the company has received a notice in writing under section 160 (1) of the Act, from a member signifying his intention to purpose Mr. Anirudha Jalan candidature for the office of Director be and is hereby appointed as non-executive, non-independent Director liable to retire by rotation."

"FURTHER RESOLVED that the Board of Director of the Company and / or Company Secretary be and is hereby authorized to execute acts, deeds, matters and things as may be considered necessary, desirable or expedient to give effect to the foregoing resolution."

Registered Office: "McLeod House" 3, Netaji Subhas Road, Kolkata – 700 001 The 14<sup>th</sup>Day of August, 2023 By Order of the Board For Tyroon Tea Company Limited

K. C. Mishra Company Secretary and CFO Membership No.-A13288

#### Notes:

- 1. Explanatory Statement pursuant to Section 102 of The Companies Act, 2013 which set out details relating to the re-appointment of Mr. Anirudha Jalan as a Director of the company at the forth coming Annual General Meeting "ÄGM" is annexed hereto.
- 2. The Ministry of Corporate Affairs ("MCA") inter-alia vide its General Circular Nos. 14/2020, dated April 8, 2020 and 17/2020 dated April 13, 2020, followed by General Circular Nos. 20/2020, dated May 5, 2020, and subsequent circulars issued in this regard, the latest being 10/2022, dated December 28, 2022 (collectively referred to as "MCA Circulars") has permitted the holding of the annual general meeting through Video Conferencing ("VC") or through other audio-visual means("OAVM"), without the physical presence of the Members at a common venue.

2

. Tyroon Tea Company Limited -

3. Pursuant to the Circular No. 14/2020 dated April 08, 2020, issued by the Ministry of Corporate Affairs, the facility to appoint proxy to attend and cast vote for the members is not available for this AGM. However, the Body Corporate are entitled to appoint authorized representatives to attend the AGM through VC/ OAVM and participate thereat and cast their votes through e-voting.

### 4. CLOSURE OF REGISTER OF MEMBERS

The Register of Members of the Company will remain closed from 18<sup>th</sup> September 2023 to 25<sup>th</sup> September 2023 (both days inclusive) in connection with the Annual General Meeting.

## 5. UNPAID OR UNCLAIMED DIVIDEND

Members are requested to note that Dividends if not encased for a consecutive period of 7 years from the date of transfer to unpaid dividend account of the Company are liable to be transferred to the Investors Education and Protection Fund Authority.

Unclaimed Dividends from Financial year 2012-13 onward already transferred to the Investors Education and Protection Fund, members may claim the same by making an application to the IEPF Authority in Form IEPF-V which is available on www.iepf.gov.in

## 6. DEPOSITORY SYSTEM

The Company, consequent to introduction of the Depository System entered into agreement with National Securities Depository Limited (NSDL) and Central Depository Services (India) Limited (CDSL). Members, therefore now have the option of holding and dealing in the shares of the Company in the electronic form through NSDL or CDSL.

Members holding shares in physical form, in their own interest, are requested to dematerialize the shares to avail the benefits of electronic holding / trading.

## 7. PAN AND BANK DETAILS

The Securities and Exchange Board of India (SEBI) has mandated by its Circular NO. SEBI/HO/MIRSD/ DOPI/CIR/2018/73 dated 20th April 2018 for submission of Permanent Account Number (PAN) and Bank details together with an original cancelled cheque leaf/attested Bank Pass Book showing the name of Account Holder to the Registrar and Share Transfer Agent (RTA) of the Company by all the security holders holding securities in physical form.

### 8. HOLDING OF SHARES IN DEMAT FORM

SEBI has amended Regulation 40 of SEBI (Listing Obligations and Disclosure Requirements) Regulations, 2015 by its notification dated 8th June, 2018 providing that except in case of transmission or transposition of securities, requests for effecting transfer of securities shall not be processed unless the securities are held in dematerialized form with a Depository.

In view of the above, the Shareholders holding shares of the Company in physical mode are requested to get their shares dematerialized at an early date.

#### 9. EMAIL ID

Members who have not registered their e-mail addresses so far are requested to register their e-mail addresses for receiving all communication including Annual Report, Notices, Circulars, etc. from the Company electronically.

### 10. CHANGE OF ADDRESS

Members are requested to quote their Registered Folio Number in all correspondence with the Company and notify the Company immediately of change, if any, in their registered address in case of physical shares. Members holding shares in electronic form are requested to inform their depository participants.

CIN: L15421WB1890PLC000612 \_\_\_\_\_

#### 11. STATUTORY REGISTER

The register of Director & Key Managerial person (KMP) and their shareholding, maintained under Section 170 of the Act, and register of contract & arrangements in which directors are interested, mentioned under section 189 of the Act, will be available during Annual General Meeting.

#### 12. AVAILABILITY OF ANNUAL REPORT

In compliance with the MCA Circular and SEBI Circular dates May, 12<sup>th</sup> 2020, Notice of AGM along with the Annual Report 2022-23 is being sent only through electronic mode to those members whose email addresses are registered with the Company/Depositories.

Members may also note that the notice of Annual General Meeting and the Annual reports will be available at the Company's website **<u>www.tyroontea.com</u>** for their download.

#### 13. QUORUM

Members attending the AGM through VC/OAVM shall be counted for the purpose of reckoning the Quorum under Section 103 of the ACT.

# 14. VOTING THROUGH ELECTRONIC MEANS

Pursuant to the provisions of Section 108 of the Companies Act, 2013 read with Rule 20 of the Companies (Management and Administration) Rules, 2014 (as amended) and Regulation 44 of SEBI (Listing Obligations & Disclosure Requirements) Regulations 2015 (as amended), and the Circulars issued by the Ministry of Corporate Affairs dated April 08, 2020, April 13, 2020 and May 05, 2020 the Company is providing facility of remote e-Voting to its Members in respect of the business to be transacted at the AGM. For this purpose, the Company has entered into an agreement with National Securities Depository Limited (NSDL) for facilitating voting through electronic means, as the authorized agency. The facility of casting votes by a member using remote e-Voting system as well as venue voting on the date of the AGM will be provided by NSDL.

In line with the Ministry of Corporate Affairs (MCA) Circular No. 17/2020 dated April 13, 2020, the Notice calling the AGM has been uploaded on the website of the Company at www.tyroontea.com. The Notice can also be accessed from the websites of the Stock Exchanges i.e. BSE Limited at www.bseindia.com the AGM Notice is also available on the website of NSDL (agency for providing the Remote e-Voting facility) i.e. www.evoting.nsdl.com.

AGM has been convened through VC/OAVM in compliance with applicable provisions of the Companies Act, 2013 read with MCA Circular No. 14/2020 dated April 08, 2020 and MCA Circular No. 17/2020 dated April 13, 2020, MCA Circular No. 20/2020 dated May 05, 2020, MCA Circular No. 2/2021 dated January 13, 2021 and MCA Circular No. 2/2022 dated May 05, 2022 and circular No. 10/2022 dated December 28, 2022.

# 15. THE INSTRUCTIONS FOR MEMBERS FOR REMOTE E-VOTING AND JOINING GENERAL MEETING ARE AS UNDER:-

The remote e-voting period begins on 22<sup>nd</sup> September, 2023 at 09:00 A.M. and ends 24<sup>th</sup> September, 2023 at 05:00 P.M. The remote e-voting module shall be disabled by NSDL for voting thereafter. The Members, whose names appear in the Register of Members / Beneficial Owners as on the record date (cut-off date) i.e. 18<sup>th</sup> September, 2023 may cast their vote electronically. The voting right of shareholders shall be in proportion to their share in the paid-up equity share capital of the Company as on the cut-off date, being 18<sup>th</sup> September, 2023.

Tyroon Tea Company Limited \_\_\_\_\_

#### How do I vote electronically using NSDL e-Voting system?

The way to vote electronically on NSDL e-Voting system consists of "Two Steps" which are mentioned below:

#### Step 1: ACCESS TO NSDL E-VOTING SYSTEM

# A) LOGIN METHOD FOR E-VOTING AND JOINING VIRTUAL MEETING FOR INDIVIDUAL SHAREHOLDERS HOLDING SECURITIES IN DEMAT MODE

In terms of SEBI circular dated December 9, 2020 on e-Voting facility provided by Listed Companies, Individual shareholders holding securities in demat mode are allowed to vote through their demat account maintained with Depositories and Depository Participants. Shareholders are advised to update their mobile number and email Id in their demat accounts in order to access e-Voting facility.

#### Login method for Individual shareholders holding securities in demat mode is given below:

| Type of shareholders                                                      | Login Method                                                                                                    |
|---------------------------------------------------------------------------|----------------------------------------------------------------------------------------------------|
| Individual Shareholders<br>holding securities in demat<br>mode with NSDL. | 1. Existing IDeAS user can visit the e-Services website of NSDL Viz. https://eservices.nsdl.com either on a Personal Computer or on a mobile. On the e-Services home page click on the "Beneficial Owner" icon under "Login" which is available under 'IDeAS' section , this will prompt you to enter your existing User ID and Password. After successful authentication, you will be able to see e-Voting services under Value added services. Click on "Access to e-Voting" under e-Voting services and you will be able to see e-Voting page. Click on company name or e-Voting service provider i.e. NSDL and you will be re-directed to e-Voting website of NSDL for casting your vote during the remote e-Voting period or joining virtual meeting & voting during the meeting.                                                              |
|                                                                           | <ol> <li>If you are not registered for IDeAS e-Services, option to register is avail-<br/>able at https://eservices.nsdl.com. Select "Register Online for IDeAS<br/>Portal" or click at https://eservices.nsdl.com/SecureWeb/Ideas<br/>DirectReg.jsp</li> </ol>                                                                                                    |
|                                                                           | 3. Visit the e-Voting website of NSDL. Open web browser by typing the following URL: https://www.evoting.nsdl.com/ either on a Personal Computer or on a mobile. Once the home page of e-Voting system is launched, click on the icon "Login" which is available under 'Shareholder/Member' section. A new screen will open. You will have to enter your User ID (i.e. your sixteen digit demat account number hold with NSDL), Password/OTP and a Verification Code as shown on the screen. After successful authentication, you will be redirected to NSDL Depository site wherein you can see e-Voting page. Click on company name or e-Voting service provider i.e. NSDL and you will be redirected to e-Voting website of NSDL for casting your vote during the remote e-Voting period or joining virtual meeting & voting during the meeting. |
|                                                                           | <ol> <li>Shareholders/Members can also download NSDL Mobile App "NSDL<br/>Speeder" facility by scanning the QR code mentioned below for seam-<br/>less voting experience.</li> </ol>                                                                                                    |
|                                                                           | NSDL Mobile App is available on                                                                                                    |
|                                                                           | Google Play                                                                                                    |
|                                                                           |                                                                                                    |

\_CIN: L15421WB1890PLC000612 \_\_\_\_\_

| Type of shareholders                                                                                            | Login Method                                                                                                    |  |  |
|----------------------------------------------------------------------------------------------------|----------------------------------------------------------------------------------------------------|--|--|
| Individual Shareholders<br>holding securities in demat<br>mode with CDSL.                                       | <ol> <li>Users who have opted for CDSL Easi / Easiest facility, can login through<br/>their existing user id and password. Option will be made available to<br/>reach e-Voting page without any further authentication. The users to<br/>login Easi /Easiest are requested to visit CDSL website<br/>www.cdslindia.com and click on login icon &amp; New System Myeasi Tab<br/>and then user your existing my easi username &amp; password.</li> </ol>                                                                                                    |  |  |
|                                                                                                    | 2. After successful login the Easi / Easiest user will be able to see the e-<br>Voting option for eligible companies where the evoting is in progress as<br>per the information provided by company. On clicking the evoting op-<br>tion, the user will be able to see e-Voting page of the e-Voting service<br>provider for casting your vote during the remote e-Voting period or join-<br>ing virtual meeting & voting during the meeting. Additionally, there is<br>also links provided to access the system of all e-Voting Service Provid-<br>ers, so that the user can visit the e-Voting service providers' website<br>directly. |  |  |
|                                                                                                    | <ol> <li>If the user is not registered for Easi/Easiest, option to register is avail-<br/>able at CDSL website www.cdslindia.com and click on login &amp; New<br/>System Myeasi Tab and then click on registration option.</li> </ol>                                                                                                    |  |  |
|                                                                                                    | 4. Alternatively, the user can directly access e-Voting page by providing<br>Demat Account Number and PAN No. from a e-Voting link available on<br>www.cdslindia.com home page. The system will authenticate the user<br>by sending OTP on registered Mobile & Email as recorded in the Demat<br>Account. After successful authentication, user will be able to see the e-<br>Voting option where the evoting is in progress and also able to directly<br>access the system of all e-Voting Service Providers.                                                                                                    |  |  |
| Individual Shareholders<br>(holding securities in demat<br>mode) login through their<br>depository participants | You can also login using the login credentials of your demat account through<br>your Depository Participant registered with NSDL/CDSL for e-Voting facility.<br>upon logging in, you will be able to see e-Voting option. Click on e-Voting<br>option, you will be redirected to NSDL/CDSL Depository site after success-<br>ful authentication, wherein you can see e-Voting feature. Click on company<br>name or e-Voting service provider i.e. NSDL and you will be redirected to e-<br>Voting website of NSDL for casting your vote during the remote e-Voting<br>period or joining virtual meeting & voting during the meeting.     |  |  |

Ť

Important note: Members who are unable to retrieve User ID/ Password are advised to use Forget User ID and Forget Password option available at above mentioned website.

Helpdesk for Individual Shareholders holding securities in demat mode for any technical issues related to login through Depository i.e. NSDL and CDSL.

| Login Type                                                                | Helpdesk Details                                                                                                    |
|---------------------------------------------------------------------------|----------------------------------------------------------------------------------------------------|
| Individual Shareholders<br>holding securities in demat<br>mode with NSDL. | Members facing any technical issue in login can contact NSDL helpdesk by sending a request at evoting@nsdl.co.in or call at 022 - 4886 7000 and 022 - 2499 7000.        |
| Individual Shareholders<br>holding securities in demat<br>mode with CDSL. | Members facing any technical issue in login can contact CDSL helpdesk by sending a request at helpdesk.evoting@cdslindia.com or contact at toll free no. 1800 22 55 33. |

- Tyroon Tea Company Limited -

B) Login Method for e-Voting and joining virtual meeting for shareholders other than Individual shareholders holding securities in demat mode and shareholders holding securities in physical mode.

#### How to Log-in to NSDL e-Voting website?

- 1. Visit the e-Voting website of NSDL. Open web browser by typing the following URL: https:// www.evoting.nsdl.com/ either on a Personal Computer or on a mobile.
- 2. Once the home page of e-Voting system is launched, click on the icon "Login" which is available under 'Shareholder/Member' section.
- 3. A new screen will open. You will have to enter your User ID, your Password/OTP and a Verification Code as shown on the screen. Alternatively, if you are registered for NSDL eservices i.e. IDEAS, you can log-in at https://eservices.nsdl.com/ with your existing IDEAS login. Once you log-in to NSDL eservices after using your log-in credentials, click on e-Voting and you can proceed to Step 2 i.e. Cast your vote electronically.
- 4. Your User ID details are given below :

| Manner of holding shares<br>i.e. Demat (NSDL or CDSL)<br>or Physical |                                                         | Your User ID is:                                                                                                    |
|----------------------------------------------------------------------|---------------------------------------------------------|----------------------------------------------------------------------------------------------------|
| a)                                                                   | For Members who hold shares in demat account with NSDL. | 8 Character DP ID followed by 8 Digit Client IDFor example if your DP ID is IN300*** and Client ID is 12***** then your user ID is IN300***12*****.   |
| b)                                                                   | For Members who hold shares in demat account with CDSL. | 16 Digit Beneficiary IDFor example if your Beneficiary ID is 12************************************                                                   |
| c)                                                                   | For Members holding shares in Physical Form.            | EVEN Number followed by Folio Number registered with the companyFor example if folio number is 001*** and EVEN is 101456 then user ID is 101456001*** |

- 5. Password details for shareholders other than Individual shareholders are given below:
  - a) If you are already registered for e-Voting, then you can user your existing password to login and cast your vote.
  - b) If you are using NSDL e-Voting system for the first time, you will need to retrieve the 'initial password' which was communicated to you. Once you retrieve your 'initial password', you need to enter the 'initial password' and the system will force you to change your password.
  - c) How to retrieve your 'initial password'?
    - (i) If your email ID is registered in your demat account or with the company, your 'initial password' is communicated to you on your email ID. Trace the email sent to you from NSDL from your mailbox. Open the email and open the attachment i.e. a .pdf file. Open the .pdf file. The password to open the .pdf file is your 8 digit client ID for NSDL account, last 8 digits of client ID for CDSL account or folio number for shares held in physical form. The .pdf file contains your 'User ID' and your 'initial password'.
    - (ii) If your email ID is not registered, please follow steps mentioned below in **process for those** shareholders whose email ids are not registered.

- 6. If you are unable to retrieve or have not received the "Initial password" or have forgotten your password:
  - a) Click on "Forgot User Details/Password?" (If you are holding shares in your demat account with NSDL or CDSL) option available on www.evoting.nsdl.com.
  - b) Physical User Reset Password?" (If you are holding shares in physical mode) option available on www.evoting.nsdl.com.
  - c) If you are still unable to get the password by aforesaid two options, you can send a request at evoting@nsdl.co.in mentioning your demat account number/folio number, your PAN, your name and your registered address etc.
  - d) Members can also use the OTP (One Time Password) based login for casting the votes on the e-Voting system of NSDL.
- 7. After entering your password, tick on Agree to "Terms and Conditions" by selecting on the check box.
- 8. Now, you will have to click on "Login" button.
- 9. After you click on the "Login" button, Home page of e-Voting will open.

# STEP 2: CAST YOUR VOTE ELECTRONICALLY AND JOIN GENERAL MEETING ON NSDL E-VOTING SYSTEM

# HOW TO CAST YOUR VOTE ELECTRONICALLY AND JOIN GENERAL MEETING ON NSDL E-VOTING SYSTEM?

- 1. After successful login at Step 1, you will be able to see all the companies "EVEN" in which you are holding shares and who's voting cycle and General Meeting is in active status.
- 2. Select "EVEN" of company for which you wish to cast your vote during the remote e-Voting period and casting your vote during the General Meeting. For joining virtual meeting, you need to click on "VC/OAVM" link placed under "Join General Meeting".
- 3. Now you are ready for e-Voting as the Voting page opens.
- 4. Cast your vote by selecting appropriate options i.e. assent or dissent, verify/modify the number of shares for which you wish to cast your vote and click on "Submit" and also "Confirm" when prompted.
- 5. Upon confirmation, the message "Vote cast successfully" will be displayed.
- 6. You can also take the printout of the votes cast by you by clicking on the print option on the confirmation page.
- 7. Once you confirm your vote on the resolution, you will not be allowed to modify your vote.

#### **GENERAL GUIDELINES FOR SHAREHOLDERS**

- Institutional shareholders (i.e. other than individuals, HUF, NRI etc.) are required to send scanned copy (PDF/JPG Format) of the relevant Board Resolution/ Authority letter etc. with attested specimen signature of the duly authorized signatory(ies) who are authorized to vote, to the Scrutinizer by e-mail to dcsahoo123@rediffgmail.com with a copy marked to evoting@nsdl.co.in. Institutional shareholders (i.e. other than individuals, HUF, NRI etc.) can also upload their Board Resolution / Power of Attorney / Authority Letter etc. by clicking on "Upload Board Resolution / Authority Letter" displayed under "e-Voting" tab in their login.
- 2. It is strongly recommended not to share your password with any other person and take utmost care to keep your password confidential. Login to the e-voting website will be disabled upon five unsuc-

- Tyroon Tea Company Limited —

cessful attempts to key in the correct password. In such an event, you will need to go through the "Forgot User Details/Password?" or "Physical User Reset Password?" option available on www.evoting.nsdl.com to reset the password.

 In case of any queries, you may refer the Frequently Asked Questions (FAQs) for Shareholders and e-voting user manual for Shareholders available at the download section of www.evoting.nsdl.com or call on.: 022 - 4886 7000 and 022 - 2499 7000 or send a request to Ms. Pallavi Mhatre, Senior Manager at evoting@nsdl.co.in

# Process for those shareholders whose email ids are not registered with the depositories for procuring user id and password and registration of e mail ids for e-voting for the resolutions set out in this notice:

- 1. In case shares are held in physical mode please provide Folio No., Name of shareholder, scanned copy of the share certificate (front and back), PAN (self attested scanned copy of PAN card), AADHAR (self attested scanned copy of Aadhar Card) by email to (info@tyroontea.com).
- 2. In case shares are held in demat mode, please provide DPID-CLID (16 digit DPID + CLID or 16 digit beneficiary ID), Name, client master or copy of Consolidated Account statement, PAN (self attested scanned copy of PAN card), AADHAR (self attested scanned copy of Aadhar Card) to (Company email id). If you are Individual shareholders holding securities in demat mode, you are requested to refer to the login method explained at step 1 (A) i.e. Login method for e-Voting and joining virtual meeting for Individual shareholders holding securities in demat mode.
- 3. Alternatively shareholder/members may send a request to evoting@nsdl.co.infor procuring user id and password for e-voting by providing above mentioned documents.
- 4. In terms of SEBI circular dated December 9, 2020 on e-Voting facility provided by Listed Companies, Individual shareholders holding securities in demat mode are allowed to vote through their demat account maintained with Depositories and Depository Participants. Shareholders are required to update their mobile number and email ID correctly in their demat account in order to access e-Voting facility.

#### THE INSTRUCTIONS FOR MEMBERS FOR e-VOTING ON THE DAY OF THE AGM ARE AS UNDER:-

- 1. The procedure for e-Voting on the day of the EGM/AGM is same as the instructions mentioned above for remote e-voting.
- 2. Only those Members/ shareholders, who will be present in the AGM through/OAVM facility and have not casted their vote on the Resolutions through remote e-Voting and are otherwise not barred from doing so, shall be eligible to vote through e-Voting system in the AGM.
- 3. Members who have voted through Remote e-Voting will be eligible to attend the AGM. However, they will not be eligible to vote at the AGM.
- 4. The details of the person who may be contacted for any grievances connected with the facility for e-Voting on the day of the AGM shall be the same person mentioned for Remote e-voting.

#### INSTRUCTIONS FOR MEMBERS FOR ATTENDING THE AGM THROUGH VC/OAVM ARE AS UNDER:

 Shareholder will be provided with a facility to attend the AGM through VC/OAVM through the NSDL e-Voting system. Members may access by following the steps mentioned above for Access to NSDL e-Voting system. After successful login, you can see link of "VC/OAVM" placed under "Join meeting" menu against company name. You are requested to click on VC/OAVM link placed under Join Meeting menu. The link for VC/OAVM will be available in Shareholder/Member login where the EVEN of Company will be displayed. Please note that the members who do not